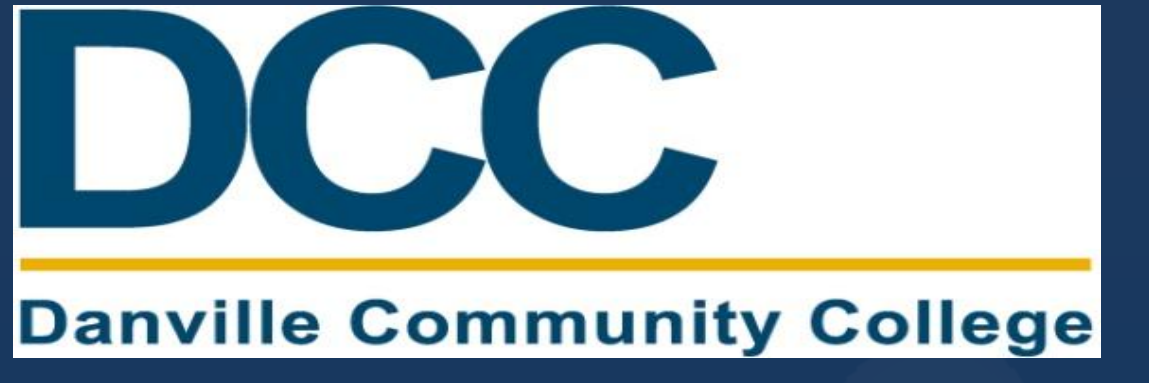

This tutorial will walk new Dual Enrollment students through each step of the application process, providing important application information.

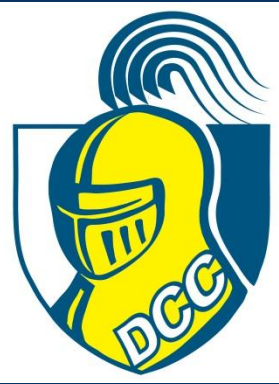

Revised 7/2013

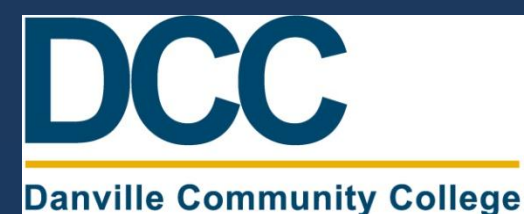

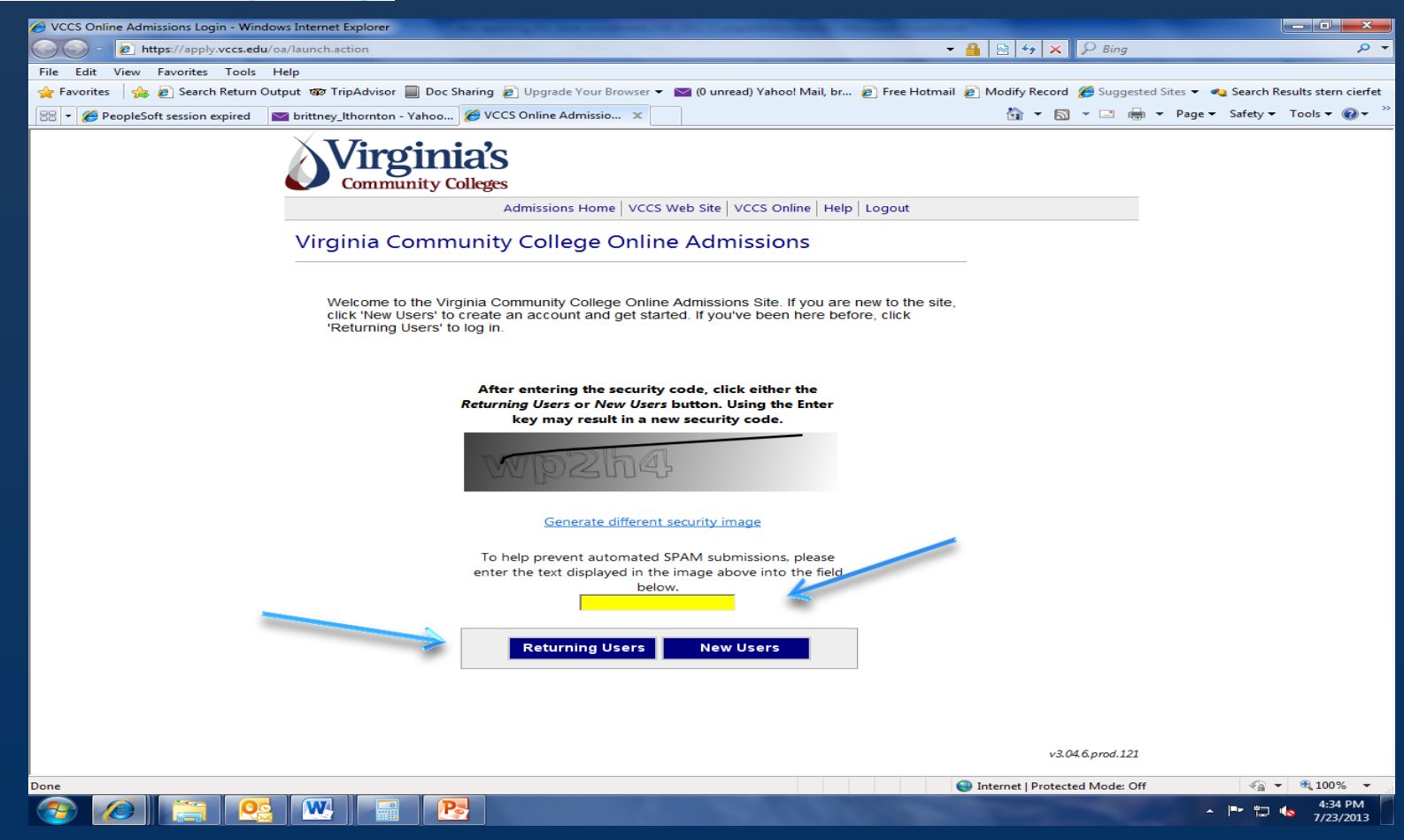

Go to apply.vccs.edu. A window will open, showing the VCCS Online Application. Enter the security code in the box provided. First-time community college applicants, select "New Users", or if you've already started your application, select "Returning Users".

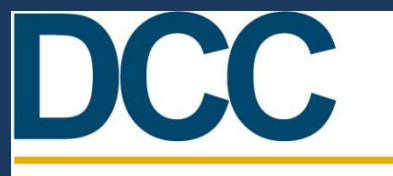

#### Danville Community College

| Create New Account - Windows Internet Explorer                                                                                                    | - 비 즈      |
|----------------------------------------------------------------------------------------------------|------------|
| 🚱 🕞 🔻 🖉 https://apply.vccs.edu/oa/newuser.action                                                                                                    | <b>P</b> • |
| File Edit View Favorites Tools Help                                                                                                    |            |
| 👷 Favorites 🛛 🏤 🌄 Suggested Sites 👻 🙋 Web Slice Gallery 👻                                                                                                    |            |
| 🍘 Create New Account 🏠 🗸 🖂 👘 👻 Page 🗸 Safety 🗸 Tools 🗸 🕼                                                                                                    | <b>∂</b> • |
| Create New Account          Admissions Home       VCCS Web Site       VCCS Online       Help       Logout         Create New Account         To create your account, please enter the following information and click 'Submit'.         "First Name:       "Last Name:         Email:       "Page Value"         "User Name:       "Page Value"         Submit                                                                                                    |            |
| <ul> <li>Note the following:</li> <li>The login ID and password created below is only valid during the application process.<br/>You will be given a username and password for registration after successfully<br/>completing the application process.</li> <li>Your temporary login ID will be retained until the application is submitted, or for a<br/>period 30 days.</li> <li>You may save your application and return at any time within that period.</li> <li>Finalize and submit your application within 30 days from the time you create your login<br/>ID, or you will have to start over.</li> <li>Your password must be 7-10 characters long and contain at least one lowercase letter,<br/>one uppercase letter, and one number.</li> <li>Be sure to record your login ID and password. If they are lost, you will need to</li> </ul> |            |

At this point, you will need to create a temporary Username and Password for the VCCS Application. Keep in mind, from the time you create your account, you will have 30 days to complete your application, or you will have to start over.

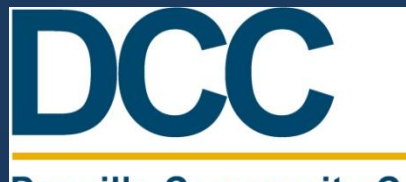

#### Danville Community College

| Online Admissions Application - Personal Inf                                                                                                    | rmation - Windows Internet Explorer                             | ×                                           |
|----------------------------------------------------------------------------------------------------|-----------------------------------------------------------------|---------------------------------------------|
| Solution to the second step in the second step in t | ition 🔄 🔒 😒 😏 🗙                                                 | 🕻 🚼 Google 🖉 🔎 💌                            |
| File Edit View Favorites Tools Help                                                                                                    |                                                                 |                                             |
| 🚖 Favorites 🛛 👍 🌄 Suggested Sites 👻 🙋 We                                                                                                    | Slice Gallery 🔻                                                 |                                             |
| 🟉 Online Admissions Application - Personal Information                                                                                                    | n 📄                                                             | • 🔊 • 🖃 🖶 • Page • Safety • Tools • 🕡 • 🏾 » |
| Virgini<br>Community C                                                                                                    | a's<br>Neges                                                    |                                             |
|                                                                                                    | Admissions Home   VCCS Web Site   VCCS Online   Help   Logout   |                                             |
|                                                                                                    | Step 1 - Personal Information                                   |                                             |
|                                                                                                    |                                                                 |                                             |
| 1 Personal<br>Information                                                                                                    | Name<br>Enter official name using upper and lower case letters. | •                                           |
| More                                                                                                    | Prefix                                                          |                                             |
| <b>S</b> Personal<br>Information                                                                                                    | Hirst                                                           |                                             |
| > Submit<br>Application                                                                                                    |                                                                 |                                             |
|                                                                                                    | Suffix                                                          |                                             |
|                                                                                                    |                                                                 |                                             |
|                                                                                                    | Social Security Number                                          |                                             |
|                                                                                                    | Social Security Number                                          |                                             |
|                                                                                                    | О му SSN is                                                     |                                             |
|                                                                                                    | (re-enter)                                                      |                                             |
|                                                                                                    | C I do not wish to provide my SSN at this time.                 |                                             |
| -                                                                                                    |                                                                 | ×                                           |
| Juone                                                                                                    |                                                                 | j j varternet j vart j vart 100% ▼ //       |

After creating your VCCS account, begin completing your application, starting with your personal information. \*\*Please note: Though it is not required, it is recommended that you enter your Social Security number; this will make it easier to access your Student Resources.

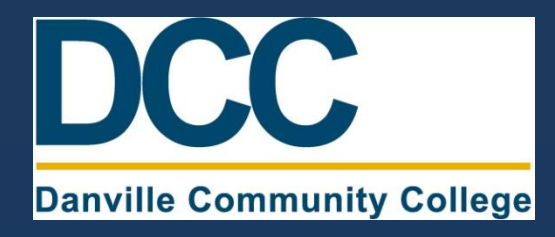

As you are filling out the personal information:

- Select "Danville Community College" as the school you plan to attend.
- Select "Credit" for the type of classes you plan to take.
- Select "Main" for the campus you plan to attend.
- Select the term (or semester) you will be taking your dual enrollment class(es).

Once you have filled out all of the personal information (please capitalize your name and address), click on the button at the bottom of the page, "Save and Continue".

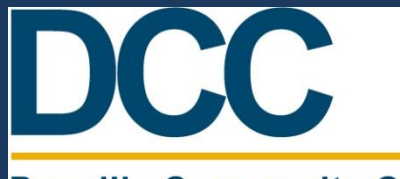

#### Danville Community College

| Online Admissions Application - Address Inf                                                                                                    | rmation - Windows Internet Explorer                                  | <u>_ 8 ×</u> |
|----------------------------------------------------------------------------------------------------|----------------------------------------------------------------------|--------------|
| 🕞 🕞 🗢 🙋 https://apply.vccs.edu/oa/submit                                                                                                    | .action 🔄 🔒 🖄 🏍 🗙 🚼 Google                                           | <b>₽</b> •   |
| File Edit View Favorites Tools Help                                                                                                    |                                                                      |              |
| 🚖 Favorites 🛛 🚔 🌄 Suggested Sites 👻 🔊 We                                                                                                    | ) Slice Gallery 🔻                                                    |              |
| 6 Online Admissions Application - Address Information                                                                                                    | n 🚺 👻 🗔 👻 📑 🕶 Page 🕶 Safety 🕶 T                                      | ools 🕶 🔞 🕶 💙 |
| <b>Virgin</b><br>Community C                                                                                                    | Admissions Home VCCS Web Site VCCS Online   Help   Logout            |              |
| Personal<br>Information<br>2 Address<br>More                                                                                                    | Step 2 - Address Information       Primary Phone Number       Number |              |
| <ul> <li>3 Personal<br/>Information</li> <li>4 Educational<br/>History</li> <li>5 Educational<br/>Goals</li> <li>6 Domicile<br/>Information</li> <li>&gt; Submit<br/>Application</li> </ul> | Mailing Address                                                      |              |
|                                                                                                    |                                                                      | 🔍 100% 👻 🎢   |

Continue through "Step 2: Address Information" on the online application. Be sure to *accurately* enter your phone number, mailing address, current residence, e-mail address, and emergency contact information. Once complete, click "Save and Continue".

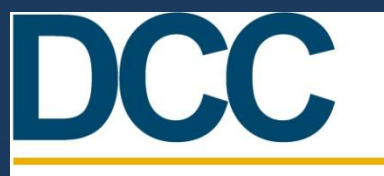

#### Danville Community College

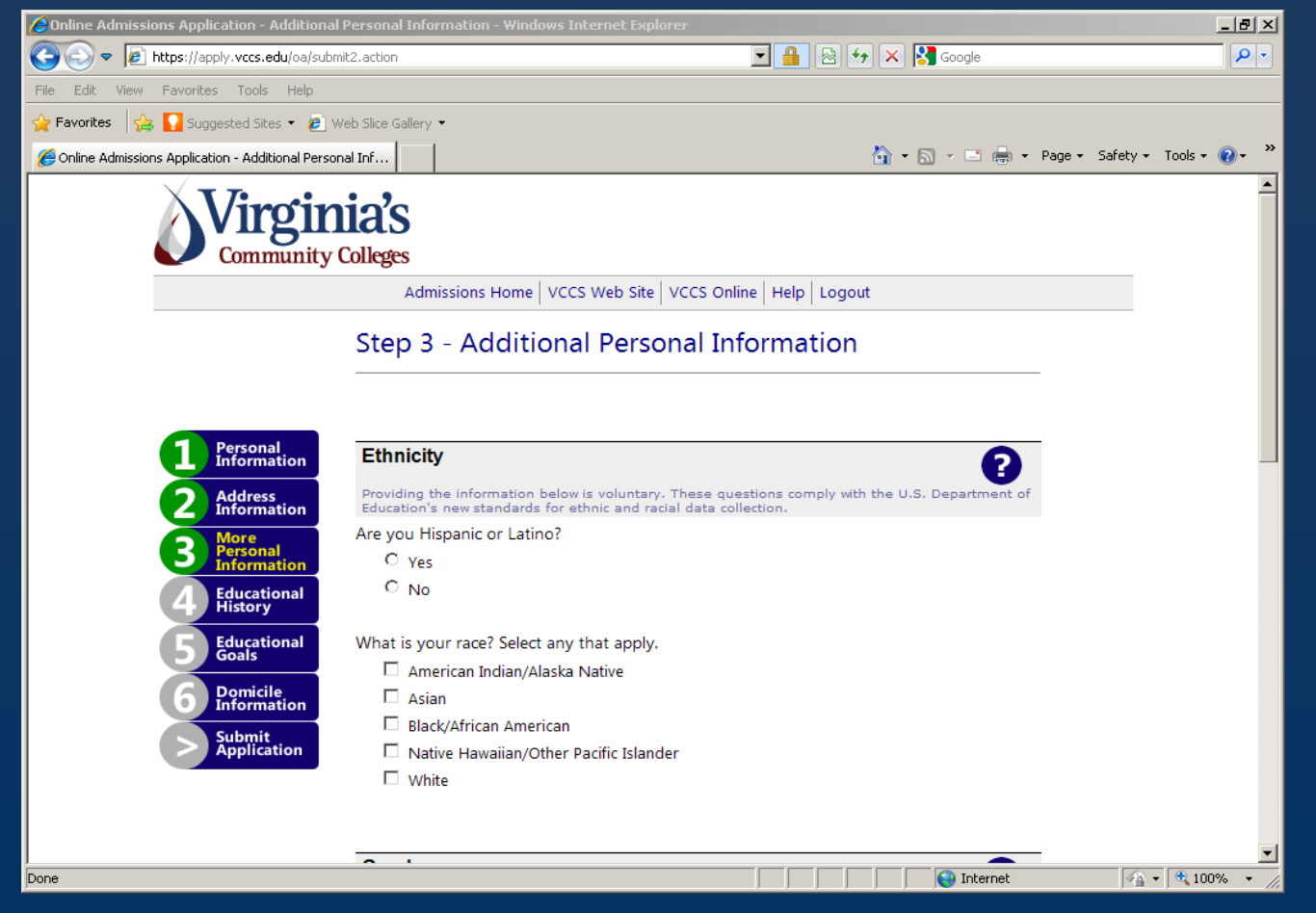

Continue through "Step 3: Additional Personal Information". The Ethnicity, Gender, and Citizenship Status questions are optional. Once again, when complete, click "Save and Continue".

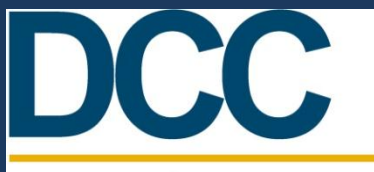

#### Danville Community College

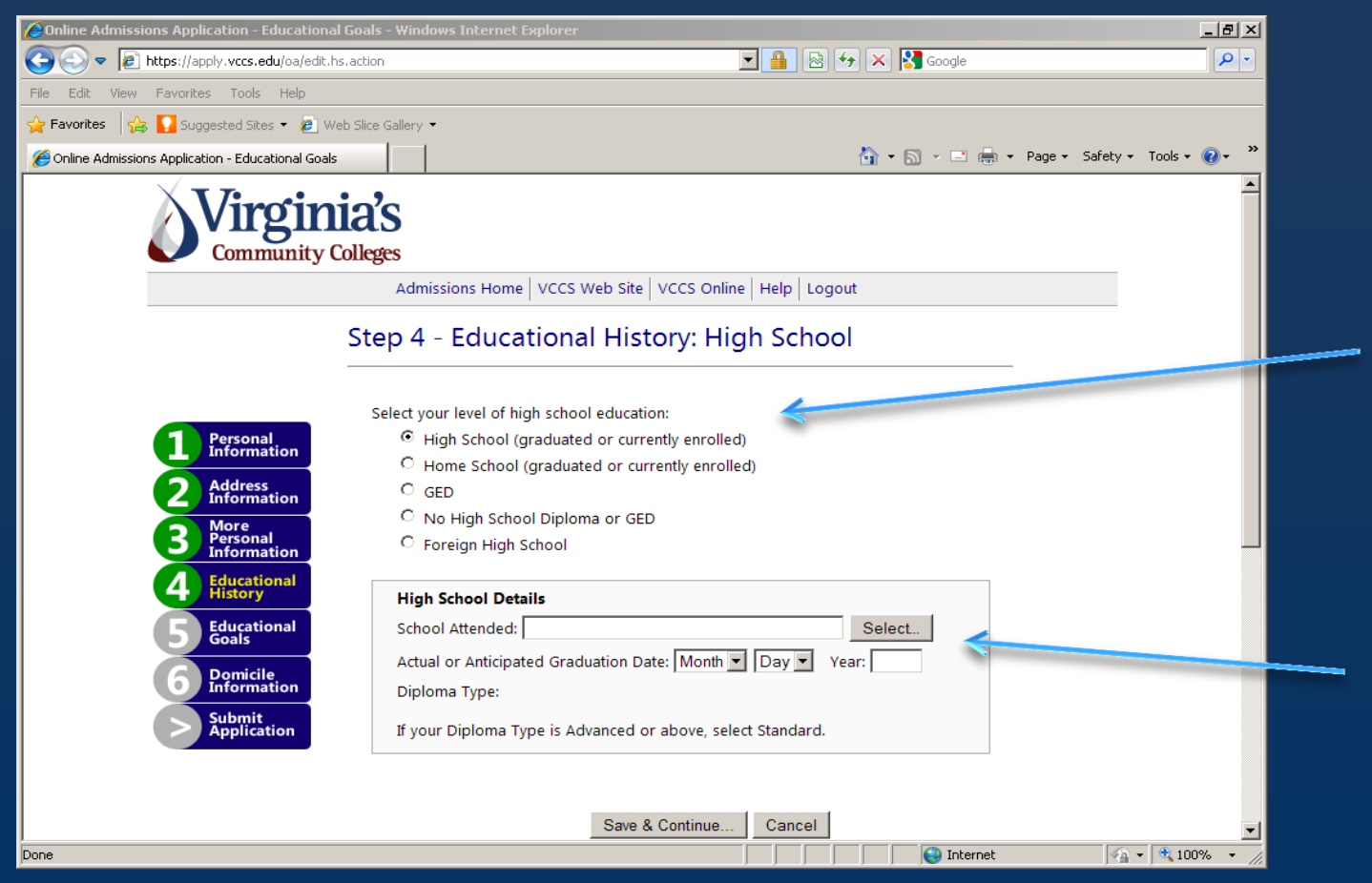

"Step 4: Educational History" requires you to input your high school information. As a Dual Enrollment student, you select "High School (graduated or currently enrolled)". Then select the high school you are attending, enter the date you expect to graduate, and the type of diploma you expect to earn.

## DCC

### Applying to Danville Community College Guide for Dual Enrollment Students

#### Danville Community College

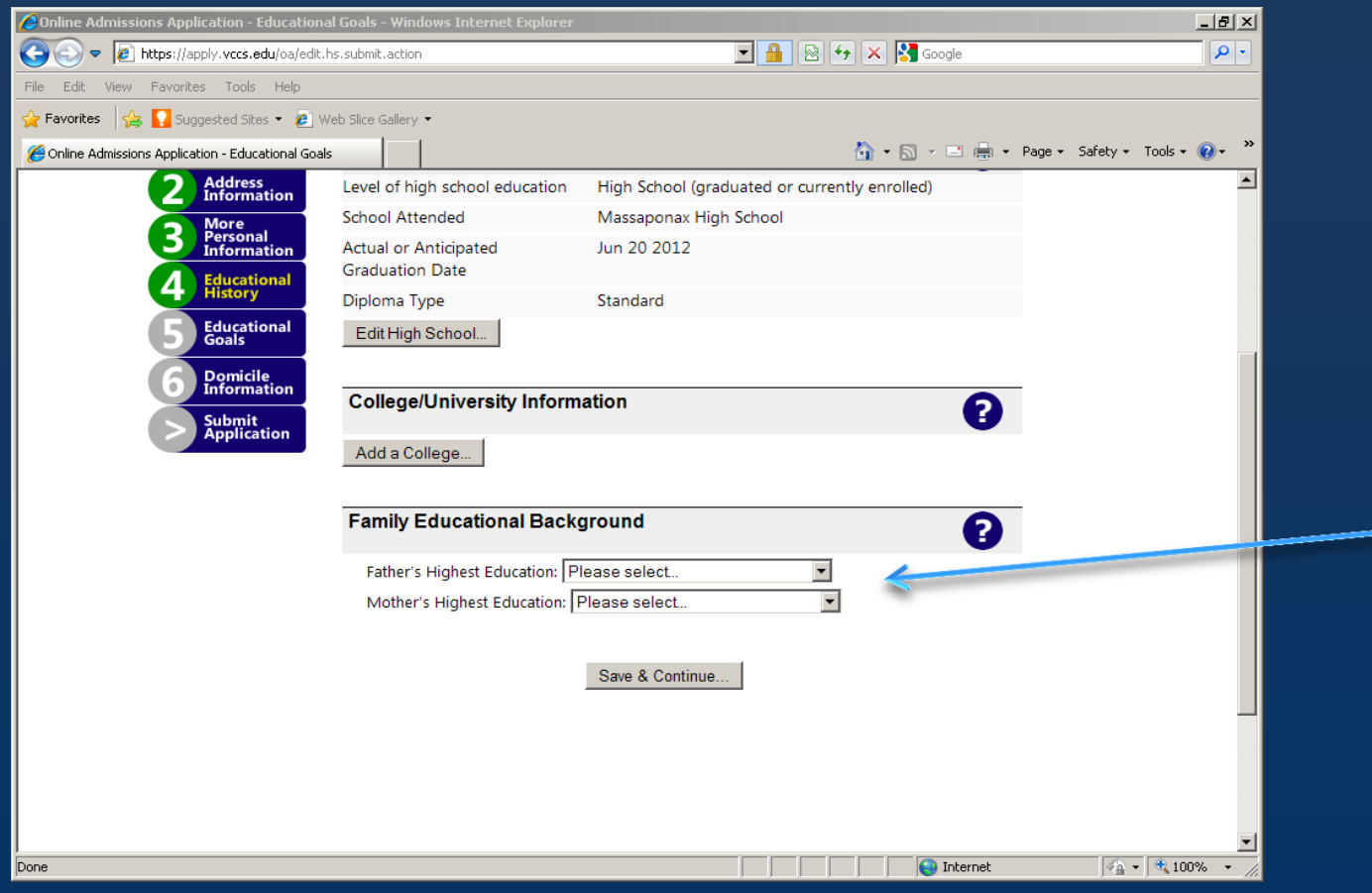

The next part of "Step 4" asks for your college/university information, which would only apply to Dual Enrollment students who have previously taken college coursework; otherwise, leave this field blank. Then choose your parents' highest level of education; if unsure, select "Do not know". When complete, click "Save and Continue".

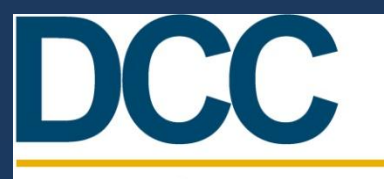

#### Danville Community College

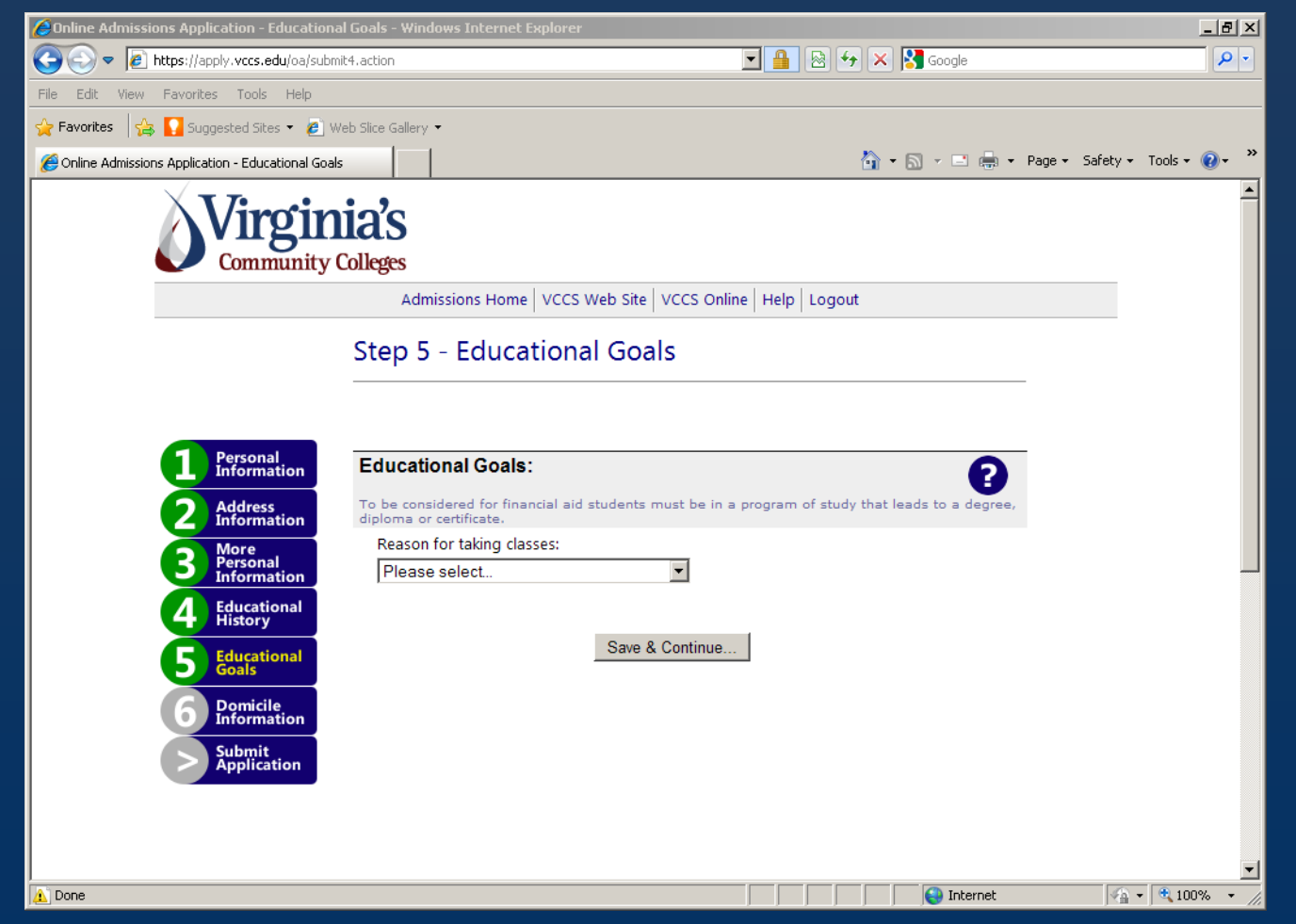

For "Step 5: Educational Goals" Dual Enrollment students should select "HS Student – HS and College Cred (041)" or "043." Then click "Save and Continue".

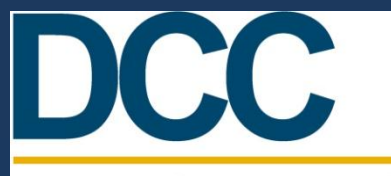

#### Danville Community College

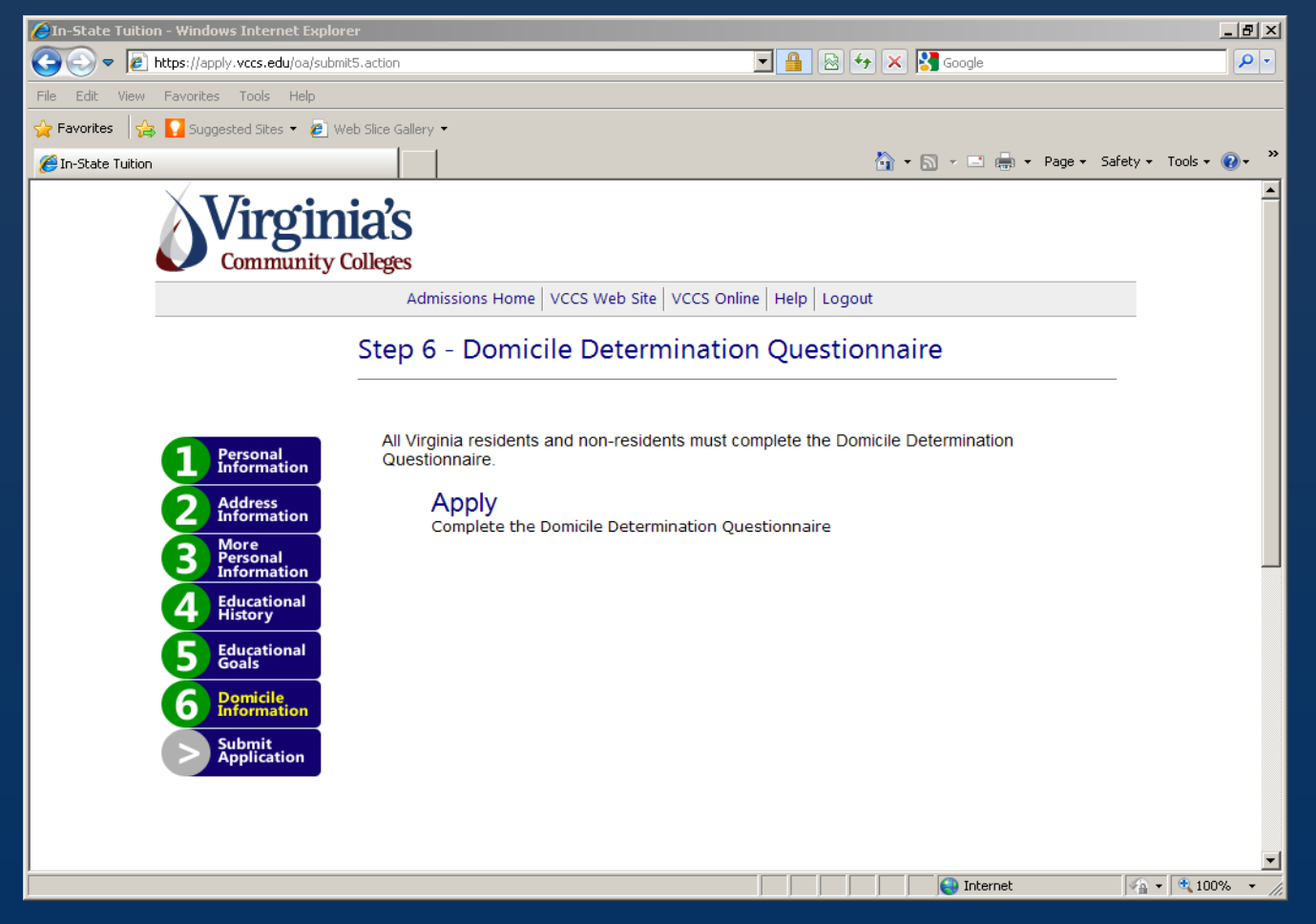

For "Step 6: Domicile Determination Questionnaire", click the link "Apply" to complete the questionnaire.

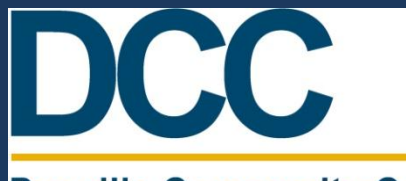

#### Danville Community College

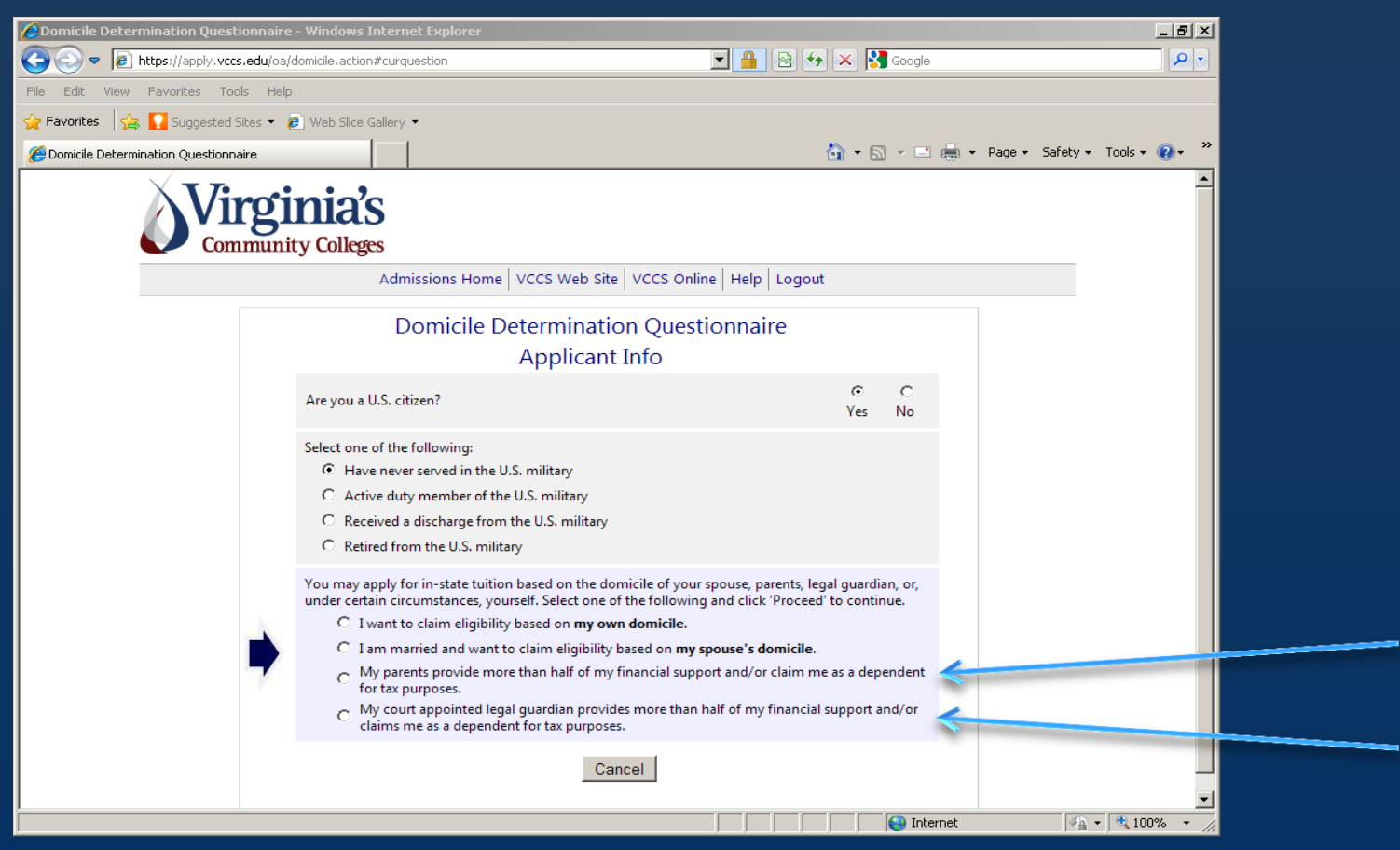

Once you click "Apply", you will begin the domicile questionnaire. For the third question, on eligibility for in-state tuition, in most cases you will select one of the options for being claimed as a dependent by your parent or legal guardian. You may need to consult with your parent/guardian to accurately answer this question.

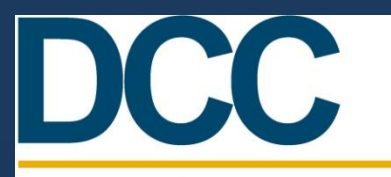

#### Danville Community College

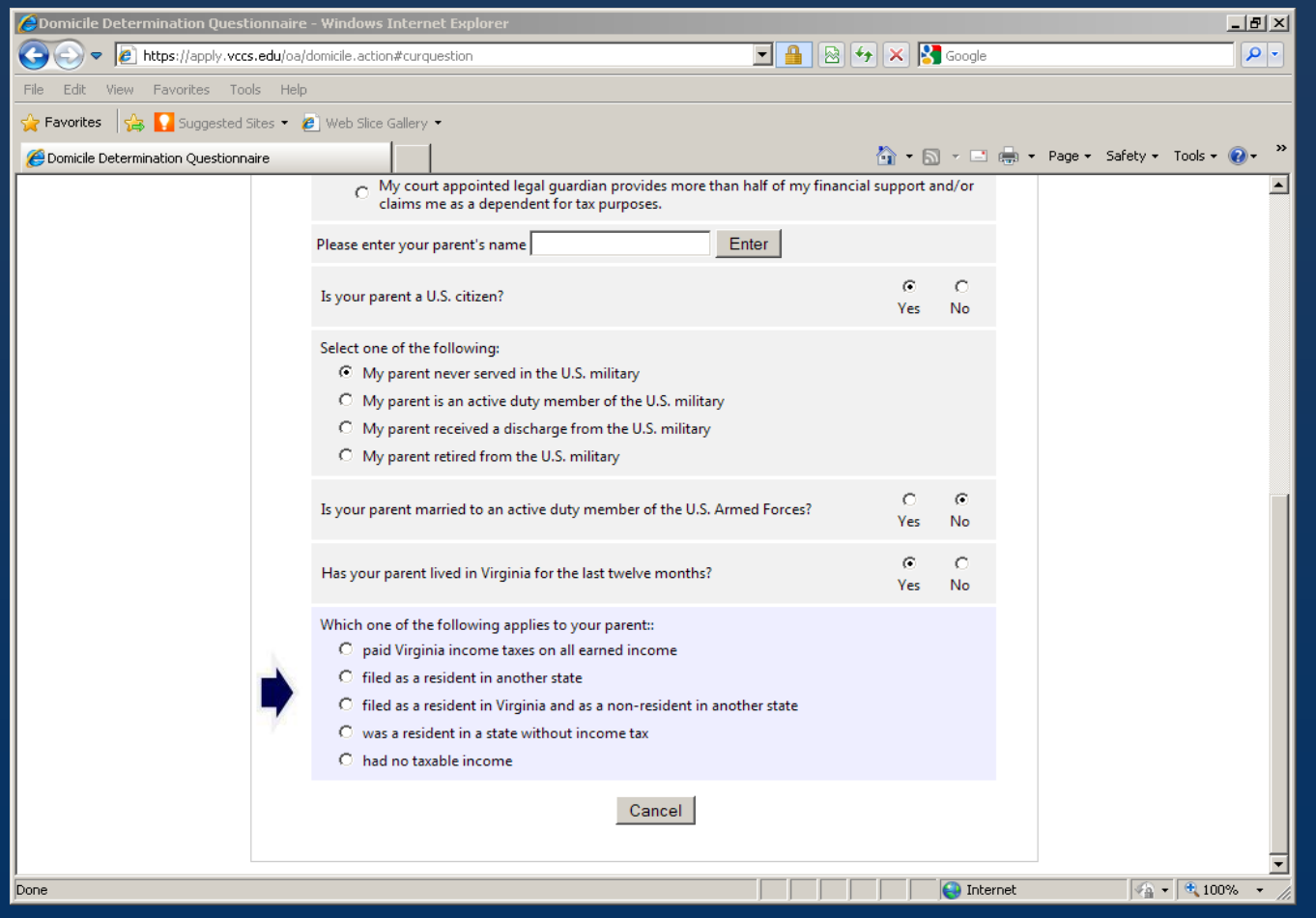

Once you select an option for your eligibility for in-state tuition, you will need your parent or guardian to complete the next part of the questionnaire, pertaining to their name, military service, tax filing status, Virginia driver information, and voter registration status.

#### Danville Community College

DCC

| Domicile Determination Questionnaire   | - Windows Internet Explorer                                                                                                    |                               |                            |
|----------------------------------------|----------------------------------------------------------------------------------------------------|-------------------------------|----------------------------|
| 🕒 🗢 🕖 https://apply.vccs.edu/oa/       | domicile.action#curquestion 🔄 🔒 😔 🐓                                                                                                    | 🗙 🚼 Google                    | <b>₽</b> •                 |
| File Edit View Favorites Tools Help    |                                                                                                    |                               |                            |
| 🚖 Favorites 🛛 👍 🌄 Suggested Sites 👻 🦧  | Web Slice Gallery 🔻                                                                                                    |                               |                            |
| C Domicile Determination Questionnaire |                                                                                                    | 🏠 • 🔝 - 🖃 🖶 • P               | age 🕶 Safety 🕶 Tools 👻 🕢 👻 |
|                                        | Is your parent married to an active duty member of the U.S. Armed Forces?                                                                                                    | O €<br>Yes No                 | <b>_</b>                   |
|                                        | Has your parent lived in Virginia for the last twelve months?                                                                                                    | ⊙ C<br>Yes No                 |                            |
|                                        | <ul> <li>Which one of the following applies to your parent::</li> <li>paid Virginia income taxes on all earned income</li> <li>filed as a resident in another state</li> <li>filed as a resident in Virginia and as a non-resident in another state</li> <li>was a resident in a state without income tax</li> <li>had no taxable income</li> </ul> |                               |                            |
|                                        | For the last twelve months, has your parent held a Virginia driver's license or Virginia DMV ID?                                                                                                    | ● C<br>Yes No                 |                            |
|                                        | For the last twelve months, has your parent owned or operated a motor vehicle registered in Virginia?                                                                                                    | ⊙ C<br>Yes No                 |                            |
|                                        | For the last twelve months, has your parent been registered to vote in Virginia?                                                                                                    | ⊙ C<br>Yes No                 |                            |
| •                                      | You have completed the Domicile Determination Questionnaire. At this point, you may<br>questionnaire and go back to where you were in your admissions application, or save<br>and move forward.                                                                                                    | ay cancel the<br>your answers |                            |
|                                        | Cancel                                                                                                    |                               | _                          |
| Done                                   |                                                                                                    | Internet                      |                            |

After your parent or guardian has completed their portion of the domicile questionnaire, click "Save".

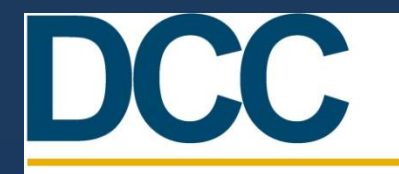

Danv

### Applying to Danville Community College *Guide for Dual Enrollment Students*

|                                                                                                    | a/domicile.action                                                                                                    | 🖃 🔒 🔄 🗲 🗙 🚼 Google                                                                                               |     |
|----------------------------------------------------------------------------------------------------|----------------------------------------------------------------------------------------------------|----------------------------------------------------------------------------------------------------|-----|
| File Edit View Favorites Tools H                                                                                            | qle                                                                                                    |                                                                                                    |     |
| 🚖 Favorites 🛛 👍 🚺 Suggested Sites 🝷                                                                                         | 🙋 Web Slice Gallery 👻                                                                                                    |                                                                                                    |     |
| 🟉 In-State Tuition                                                                                                    |                                                                                                    | 🏠 🔹 🔂 👻 🖃 🖶 🔹 Page 🔹 Safety 👻 Tools                                                                              | - 🕐 |
| Virg                                                                                                    | inia's                                                                                                    |                                                                                                    |     |
| Commu                                                                                                    | nity Colleges                                                                                                    |                                                                                                    |     |
|                                                                                                    | Admissions Home VCCS Web Site VCCS                                                                                                    | Online Help Logout                                                                                               |     |
|                                                                                                    | Step 6 - Domicile Determina                                                                                                    | tion Questionnaire                                                                                               |     |
|                                                                                                    |                                                                                                    |                                                                                                    |     |
|                                                                                                    |                                                                                                    |                                                                                                    |     |
|                                                                                                    | You have completed the Domicile Determin                                                                                                    | nation Questionnaire. Your responses are displayed                                                               |     |
| Personal<br>Informatio                                                                                                    | n below.                                                                                                    | ration adestionnane. Four responses are displayed                                                                |     |
| Address                                                                                                    | Please select one of the following:                                                                                                    |                                                                                                    |     |
| Informatio                                                                                                    | Continue - Proceed with your application                                                                                                    | for admission                                                                                                    |     |
| B Personal<br>Informatio                                                                                                    | Restart - Restart the Domicile Determinati                                                                                                    | ion Questionnaire 🥢                                                                                              |     |
| Educationa                                                                                                    |                                                                                                    |                                                                                                    |     |
|                                                                                                    | Are you a U.S. citizen?                                                                                                    | Yes                                                                                                    |     |
| History                                                                                                    |                                                                                                    |                                                                                                    |     |
| 5 Educationa<br>Goals                                                                                                    | What is your military status?                                                                                                    | Have never served in the U.S. military                                                                           |     |
| <ul> <li>History</li> <li>Educationa<br/>Goals</li> <li>Domicile<br/>Informatio</li> </ul>                                  | What is your military status?<br>Whose domicile do you want to use to claim elig                                                                                                   | Have never served in the U.S. military gibility? My parent's domicile                                            |     |
| <ul> <li>History</li> <li>Educationa<br/>Goals</li> <li>Domicile<br/>Informatio</li> <li>Submit<br/>Application</li> </ul>  | What is your military status?<br>Whose domicile do you want to use to claim eli<br>Your parent's name:                                                                             | Biblility? My parent's domicile                                                                                  |     |
| <ul> <li>History</li> <li>Educationa<br/>Goals</li> <li>Domicile<br/>Information</li> <li>Submit<br/>Application</li> </ul> | What is your military status?<br>Whose domicile do you want to use to claim eli<br>Your parent's name:<br>Is your parent a U.S. citizen?                                           | Have never served in the U.S. military       gibility?     My parent's domicile       Yes                        |     |
| <ul> <li>History</li> <li>Educationa<br/>Goals</li> <li>Domicile<br/>Informatio</li> <li>Submit<br/>Application</li> </ul>  | What is your military status?<br>Whose domicile do you want to use to claim eli<br>Your parent's name:<br>Is your parent a U.S. citizen?<br>What is your parent's military status? | Have never served in the U.S. military gibility? My parent's domicile Yes Have never served in the U.S. military |     |

The next page allows you to review your answers to the Domicile Determination Questionnaire. If you find incorrect information, click "Restart" to correct any errors. Otherwise, click "Continue".

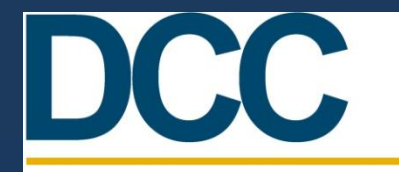

| Submit Application for Admission - Window                                                                      | ws Internet Explorer                                                                                                    |
|----------------------------------------------------------------------------------------------------|----------------------------------------------------------------------------------------------------|
| C V P Attps://apply.vccs.edu/oa/subr                                                                           | mit7.action 🔄 🔒 😒 🖘 🔀 Google                                                                                                    |
| File Edit View Favorites Tools Help                                                                            |                                                                                                    |
| 🚖 Favorites 🛛 🚔 🚺 Suggested Sites 👻 💋 \                                                                        | Web Slice Gallery 👻                                                                                                    |
| C Submit Application for Admission                                                                             | 🟠 🔻 🗔 👻 🖃 🖶 Page 👻 Safety 👻 Tools 👻 🌘                                                                                                    |
| Virgin                                                                                                    | Colleges                                                                                                    |
|                                                                                                    | Admissions Home   VCCS Web Site   VCCS Online   Help   Logodi                                                                                                    |
|                                                                                                    | Submit Application                                                                                                    |
|                                                                                                    |                                                                                                    |
| 1 Personal<br>Information<br>2 Address<br>Information<br>3 Personal<br>Information<br>4 Educational<br>History | make changes, use the links provided in the navigation bar on the left side of this screen. To submit your application, click the button below. Submit Application |
| 5 Educational<br>Goals                                                                                         |                                                                                                    |
| 6 Domicile<br>Information                                                                                      |                                                                                                    |
| Submit<br>Application                                                                                          |                                                                                                    |
| 41                                                                                                    |                                                                                                    |
|                                                                                                    |                                                                                                    |
|                                                                                                    |                                                                                                    |

You've reached the final step of the VCCS online application. Click the "Submit Application" button. **\*\*IMPORTANT**: Do not open or close any browser windows while your application is being submitted, as this will cause your application to fail!

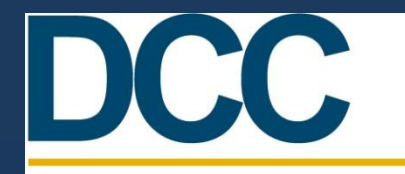

| G Back 👻 🕥    | 🗸 \star 💋 🖉 🔊 Sea | arch 🤺 Favorites 🧑                                    | 🙈 • 📐 🖬 - 🛄 🜆 🛍                                                                                                    | 🔄 🗐 🤌 📃 😋       |                       | Ę                 |
|---------------|-------------------|-------------------------------------------------------|----------------------------------------------------------------------------------------------------|-----------------|-----------------------|-------------------|
| My Web Search |                   | Search  Address                                       | https://apply.vccs.edu/oa/submitapp.a                                                                                                    | ction           | •                     | Go Links          |
| Google        | 💌 🔧 Search 🔹 🖓 🦛  | • 🔊 • 🏠 Bookmarks •                                   | ॐ Check 🔹 渣 AutoFill 🔹 🌽                                                                                                    | 🖏 🔹 🔵 Sign In 🔹 | Contribute Contribute | te 📆 Post to Blog |
|               | Virgini           | ia's<br>olleges                                       | VCCS Web Site VCCS Online H                                                                                                    | lelp Logout     |                       |                   |
|               |                   |                                                       |                                                                                                    |                 |                       |                   |
|               |                   |                                                       |                                                                                                    |                 |                       |                   |
|               |                   |                                                       |                                                                                                    |                 |                       |                   |
|               |                   | songratalations                                       |                                                                                                    |                 |                       |                   |
|               | Y                 | our application has been                              | successfully submitted to Management<br>successfully submitted to Management                                                                                                    | /2009 term.     | -                     |                   |
|               | Y                 | our application has been<br>college for the 2009 Summ | successfully submitted to new submitted to new submitted  | /2009 term.     | -                     |                   |
|               | Y                 | our application has been<br>college for the 2009 Summ | successfully submitted to function of the submitted to function of the sub | /2009 term.     | -                     |                   |
|               | Y                 | our application has been<br>college for the 2009 Summ | successfully submitted to furning of the submitted to furning of the submitted to furning of the submitted to f                                                                                                    | /2009 term.     | -                     |                   |
|               | Y                 | our application has been<br>college for the 2009 Summ | successfully submitted to furning of the submitted to furning of the submitted to furning of the submitted to f                                                                                                    | /2009 term.     |                       |                   |
|               | Y                 | our application has been<br>ollege for the 2009 Sumn  | successfully submitted to f                                                                                                    | /2009 term.     |                       |                   |

After your application is submitted successfully, you will see the message above. Click the button "Continue".

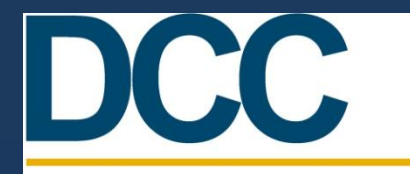

| e Commu          | nity College                   |                                                                                             | <b>,</b>                                                                                  |                                                        |                                |            |            |
|------------------|--------------------------------|---------------------------------------------------------------------------------------------|-------------------------------------------------------------------------------------------|--------------------------------------------------------|--------------------------------|------------|------------|
| Application Rec  | eived - Microsoft Internet Exp | lorer                                                                                       |                                                                                           |                                                        |                                |            | <u>-9×</u> |
| File Edit View   | Favorites Tools Help           | A                                                                                           |                                                                                           |                                                        |                                |            |            |
| G Back 🔹 🕥       | 🝸 본 🔏 🎾 Searc                  | ch 🌟 Favorites 🕢 👔                                                                          | 3• 🍣 🗉 • 🛄 🟭 🖁                                                                            | 1 🔍 🖳 🖌 🛄 🖸                                            |                                | 1          | 8          |
| My Web Search    |                                | Search 💌 Address 🥘 I                                                                        | https://apply.vccs.edu/oa/confirm.pa                                                      | ne.action?paneId=confirm.intro                         | · ·                            | <b>G</b> 0 | Links »    |
| Google           | 🛨 🔧 Search 🕶 🔶 🍏 🛪             | • 🔊 • 😭 Bookmarks• '                                                                        | 🏶 Check 🔹 🣔 AutoFill 🔹 🌽                                                                  | 🖏 🔹 🔵 Sign In 🔹                                        | Contribute CI Edit in Contribu | ute 📆 Pos  | t to Blog  |
|                  | Virginia<br>Community Col      | a's<br>Ileges                                                                               |                                                                                           |                                                        |                                |            | <u> </u>   |
|                  |                                | Admissions Home                                                                             | /CCS Web Site VCCS Online                                                                 | Help Logout                                            |                                |            |            |
|                  |                                |                                                                                             |                                                                                           |                                                        |                                |            |            |
|                  |                                |                                                                                             |                                                                                           |                                                        |                                |            |            |
|                  |                                |                                                                                             |                                                                                           |                                                        |                                |            |            |
|                  |                                |                                                                                             |                                                                                           |                                                        |                                |            |            |
|                  | St                             | tudent Informati                                                                            | on - SIS ID                                                                               |                                                        |                                |            |            |
|                  | Yo<br>Co<br>rec                | our SIS ID, also refered to a<br>ommunity College System. I<br>cord it and keep it with you | s an Empl ID, uniquely identifies<br>t serves as the key to all of you<br>1 at all times. | s you within the Virginia<br>r student records. Please |                                |            |            |
|                  |                                |                                                                                             | Your SIS ID is:                                                                           |                                                        |                                |            |            |
|                  |                                |                                                                                             |                                                                                           |                                                        |                                |            |            |
|                  | _                              | < Back                                                                                      |                                                                                           | Continue                                               |                                |            |            |
|                  |                                |                                                                                             |                                                                                           |                                                        |                                |            |            |
|                  |                                |                                                                                             |                                                                                           |                                                        |                                |            | •          |
| Done             |                                |                                                                                             |                                                                                           |                                                        | 📄 📄 🙆 Int                      | ernet      |            |
| 🛃 Start 🛛 🐼 Inbo | - Microsoft Outlook 🛛 🥔 VCCS : | Student Inquiry 6 Apr                                                                       | lication Received 👩 Microsof                                                              | ft PowerPoint - [                                      | 2 5                            | « 📿 🔊 1    | 11:31 AM   |

On the next page, you will receive a VERY important piece of information: your Student Information System, or SIS, ID. Write this number down! Then click "Continue".

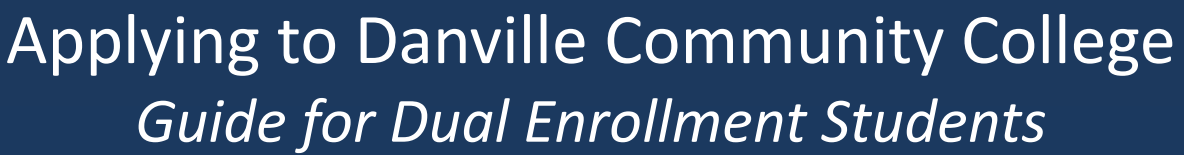

| File Edit | : View Favorites Too | s Help                                                                                                    | 🥂 🕺                       |
|-----------|----------------------|----------------------------------------------------------------------------------------------------|---------------------------|
| G Back    | • 🕗 - 💌 💋 🤇          | 🏠 🔎 Search 🤺 Favorites 🚱 🔗 - 🌺 🔟 - 🛄 🕼 🎇 🗢 💻 🕨 🧃                                                                                                    | \$                        |
| My Web S  | earch                | P Search 💌 Address 🔕 https://apply.vccs.edu/oa/confirm.pane.action?paneId=confirm.emplid                                                                                                    | 💌 🔁 Go 🛛 Links »          |
| Google    | 👻 🔧 Search           | 🔹 🖓 🗣 🧭 🗧 🧕 😨 😵 😨 🖧 Bookmarks * 🐐 Check * 🦹 AutoFill * 🌽 🧠 🖏 🖏 🖓 Check i 😭 AutoFill *                                                                                                    | Contribute , Post to Blog |
|           | Vin                  | Admissions Home   VCCS Web Site   VCCS Online   Help   Logout                                                                                                    |                           |
|           |                      | Student Information - Username/Password         Your Username and Password are necessary to access your online services, such as the Student Information System (SIS), Blackboard, and Student E-mail.         Your username:       password |                           |
|           |                      | <<< Back Continue                                                                                                    |                           |
|           |                      |                                                                                                    |                           |

DCC

Da

On the next page, you will receive your "MyGCC" username and password. These will be used to access online Student Resources for your college classes. Once again, this is important info for you to write down and keep for your records!

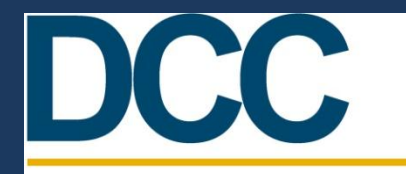

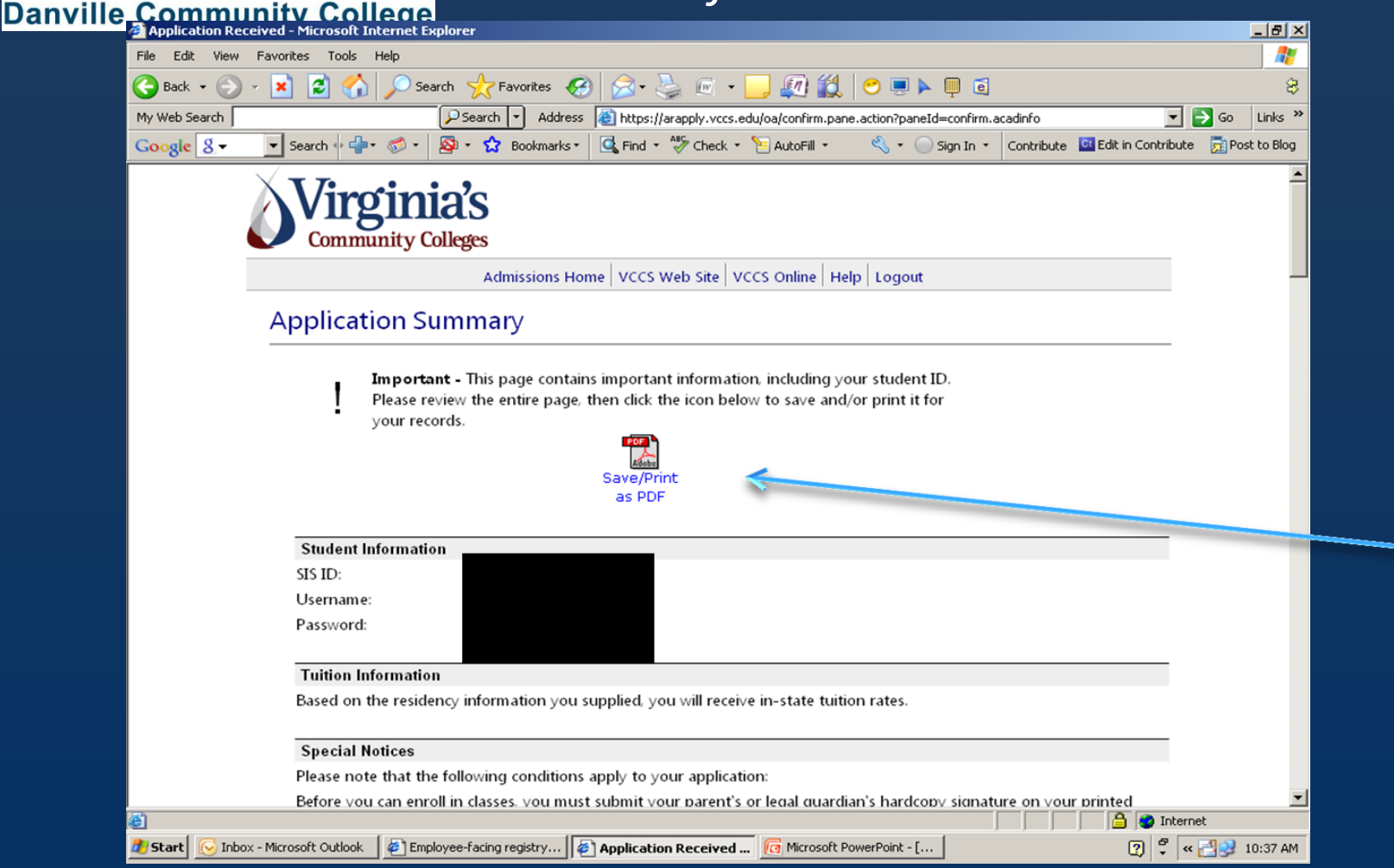

When you get to the "Application Summary" page, you will need to Save the PDF version of your application, by clicking on the "Save/Print as PDF" icon.

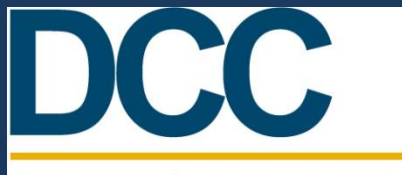

#### Danville Community College

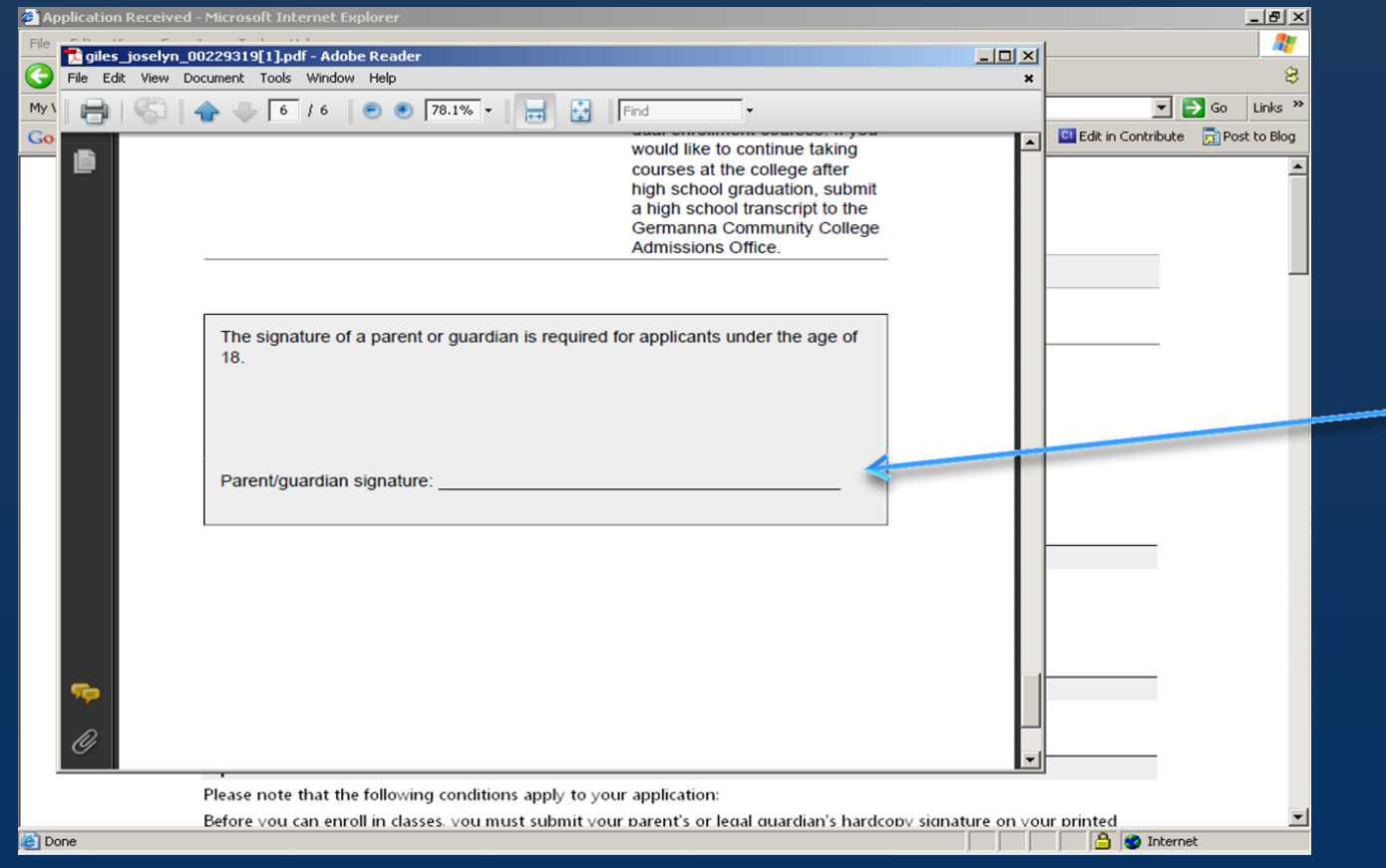

Then, you should print and have your parent or guardian sign the last page of the application. Additionally, write your SIS ID number on the application. Once signed, turn this form in to your Dual Enrollment Instructor. You should also sign the first page of the Dual Enrollment Application available online at www.dcc.vccs.edu/studentservices/dualenrollment.

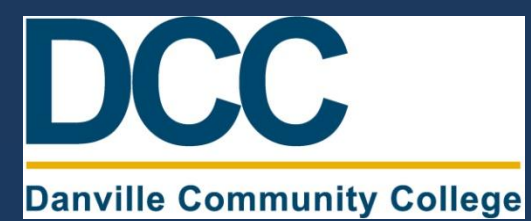

| Danville Community College - Windows Internet Explorer      Danville Community College - Windows Internet Explorer      D | ← + × P Bing                                                                                                    |                                    |
|----------------------------------------------------------------------------------------------------|----------------------------------------------------------------------------------------------------|------------------------------------|
| File       Edit       View       Favorites       Tools       Help         Image: Search Return Output       Image: TripAdvisor       Doc Sharing       Upgrade Your Browser         Image: Image: Search Return Output       Image: TripAdvisor       Doc Sharing       Upgrade Your Browser         Image: Image: Image: TripAdvisor       Image: TripAdvisor       Image: TripAdvisor       Image: TripAdvisor         Image: Image: TripAdvisor       Image: TripAdvisor       Image: TripAdvisor       Image: TripAdvisor         Image: Image: TripAdvisor       Image: TripAdvisor       Image: TripAdvisor       Image: TripAdvisor         Image: TripAdvisor       Image: TripAdvisor       Image: TripAdvisor       Image: TripAdvisor       Image: TripAdvisor         Image: TripAdvisor       Image: TripAdvisor       Image: TripAdvisor       Image: TripAdvisor       Image: TripAdvisor         Image: TripAdvisor       Image: TripAdvisor       Image: TripAdvisor       Image: TripAdvisor       Image: TripAdvisor         Image: TripAdvisor       Image: TripAdvisor       Image: TripAdvisor       Image: TripAdvisor       Image: TripAdvisor         Image: TripAdvisor       Image: TripAdvisor       Image: TripAdvisor       TripAdvisor       Image: TripAdvisor         Image: TripAdvisor       Image: TripAdvisor       TripAdvisor       TripAdvisor                                                                                                    | er 🔻 🚾 (0 unread) Yahoo! Mail, br 👸 Free Hotmail 🖉 Modify Record 🏈 Suggested Sites 👻 🧠 Search                                                                                                    | Results stern cierfet<br>▼ Tools ▼ |
| DCC<br>Darville Community College<br>About DCC   Future Students   Workforce Services   .                                                                                                    | DCC Quick Links         Activities       [Go]         [Text Only]         Alumni/Foundation       News         Successful       myDCC         Click Here for Full Calendar         DCC!         More >>         More >>         More >>                                  |                                    |
| Danville       86°F         AccuWeether const       Live Stream         Delayed Class Schedule       Image: Class Schedule         Image: Class Schedule       Image: Class Schedule         Image: Class                                                                                                    | <ul> <li>Library</li> <li>Distance Learning</li> <li>Faculty/Staff</li> <li>Privacy Policy</li> <li>Campus Virtual Tour</li> <li>Emergency Information</li> <li>DCC Alert System</li> <li>Version</li> <li>December Of Version</li> <li>About SL CERTIFICATES</li> </ul> |                                    |

Now there is just one last step! In order to ensure you are able to login to the online resources, go to <u>www.dcc.vccs.edu</u>. On the top right of the page, click the link "MyDCC".

#### Danville Community College

| Please Log In - Windows Internet Exp | olorer                                                      |                                                                                                    |                              |
|--------------------------------------|-------------------------------------------------------------|----------------------------------------------------------------------------------------------------|------------------------------|
| 🕞 🕞 🗢 🙋 https://dcc.my.vccs.e        | edu/jsp/home.jsp                                            | ▼ 🔒 💀 😽 🗙 🔑 Bing                                                                                                    | + م                          |
| File Edit View Favorites Tools       | Help                                                        |                                                                                                    |                              |
| 🚖 Favorites 🛛 👍 🙋 Search Return (    | Output 🐵 TripAdvisor 📗 Doc Sharing 🔊 Upgrade Your Browser 🔻 | 📉 (0 unread) Yahoo! Mail, br 🔊 Free Hotmail 🖉 Modify Record 🏾 🍘 Suggested Sites 🔻 🔌                                                                                                    | Search Results stern cierfet |
| 🔡 👻 🏉 Online Transcripts             | 🔤 brittney_lthornton - Yahoo 🌈 Please Log In 🛛 🗙 🛛          | 🟠 🔻 🔝 👻 📑 🖶 👻 Page 🕶                                                                                                    | Safety ▼ Tools ▼ 🕡 ▼ 🎽       |
| VCCS   DANVILLE COMMU                | JNITY COLLEGE                                               |                                                                                                    | PLEASE LOG IN                |
| Ple                                  | ease Log In                                                 | *                                                                                                    |                              |
| Му                                   | / Username                                                  |                                                                                                    |                              |
|                                      | - Decement                                                  | Announcements                                                                                                    |                              |
| му                                   | Log In                                                      | Registration is now open for Fall 2013 classes. See the class           Fall 13         schedule here! Classes begin August 22, 2013!           Registration         NOTE: Payment is due at time of registration |                              |
| Ne                                   | w to your college? Look up your username and set            | QuikPay CLICK to access QuikPay information.                                                                                                    |                              |
| you                                  | ur password.                                                | Tutoring Services                                                                                                    |                              |
| I Co                                 | annot access my account.                                    | Free Peer and Professional tutoring available to all DCC students! Take advantage of this service by calling (434) 797-6432 for an appointment!!                                                                  |                              |
|                                      |                                                             | HELP is Just a Phone Call Away!!!                                                                                                    |                              |
|                                      |                                                             |                                                                                                    |                              |
| Privacy Policy   Terms of Servic     | ce   Contact Us                                             | 11                                                                                                    | Version v2.5.117             |
|                                      |                                                             |                                                                                                    |                              |

That will take you to the MyDCC login page. You will use MyDCC to access your grades, transcript, your Danville student e-mail, and Blackboard—all essential tools for dual enrollment students' success! In the center of the page, enter your username and password to log in.

# DCC

### Applying to Danville Community College Guide for Dual Enrollment Students

#### Danville Community College

| Please Log In - Windows Internet Explorer                                                                                                    |                                   | C C P C https://dcc.my.vccs.edu/jsp/user.jsp P                                                                                                    |
|----------------------------------------------------------------------------------------------------|-----------------------------------|----------------------------------------------------------------------------------------------------|
| Please Log In - Windows Internet Explorer                                                                                                    |                                   |                                                                                                    |
|                                                                                                    |                                   | File Edit View Favorites Tools Help                                                                                                    |
| The structure of the structure of the st |                                   | 👷 Favorites   🎪 🖉 Search Return Output 🕸 TripAdvisor 📓 Doc Sharing 🖉 Upgrade Your Browser 💌 🖾 O unread) Yahool Mail, br 🖉 Free Hotmail 🖉 Modify Record 🏈 Suggested Sites 🕶 🤹 Search Results stem ciertet |
| le Edit View Favorites Tools Help                                                                                                    |                                   | 🛛 🔀 * 🖉 PeopleSoft session expired 📓 brittney. Ithornton - Vahoe 🖉 Accessing your account 🗴 🌆 👻 🦉 * 🔝 * 🗔 🗰 * Page * Safety * Tools * 🐉 *                                                                |
| - Favorites 🛛 🍰 🖉 Search Return Output 🐨 TripAdvisor 📄 Doc Sharing 🖉 Upgrade Your Brows                                                                                                    | er 👻 💟 (0 unread) Yaho            | VCCS   DANVILLE COMMUNITY COLLEGE PLEASELOGIN                                                                                                    |
| PeopleSoft session expired prittney (thornton - Yahoo / Please Log In Xahoo                                                                                                    |                                   | Accessing your account                                                                                                    |
| CCS   DANVILLE COMMUNITY COLLEGE                                                                                                    |                                   | You should have a username and password for accessing our services. These services include our Student Information System, Blackboard, and Student<br>Email.                                             |
| Please Log In                                                                                                    | *                                 | What is my username?                                                                                                    |
| My Username                                                                                                    |                                   | My password does not work                                                                                                    |
| My Password                                                                                                    | F                                 | My SIS access is disabled                                                                                                    |
| Log In                                                                                                    | Fall 13 s<br>Registration         | s My "Secret Question" doesn't work                                                                                                    |
| New to your college? Look up your username and set                                                                                                    | QuikPay                           | I reset my password and I still cannot log in      None of these suggestions have solved the problem                                                                                                    |
| your password.<br>I cannot access my account.                                                                                                    |                                   | Please contact your college.                                                                                                    |
| T                                                                                                    | Free Peer and I<br>advantage of t | ر Privacy Policy   Terms of Service   Contact Us<br>t                                                                                                    |
|                                                                                                    |                                   |                                                                                                    |
|                                                                                                    |                                   |                                                                                                    |
|                                                                                                    |                                   |                                                                                                    |
| ivacy Policy   Terms of Service   Contact Us                                                                                                    |                                   |                                                                                                    |
|                                                                                                    |                                   |                                                                                                    |
|                                                                                                    |                                   |                                                                                                    |
|                                                                                                    |                                   |                                                                                                    |

If you experience any technical difficulties while attempting to logon to MyDCC, please contact the Danville Helpdesk for assistance.

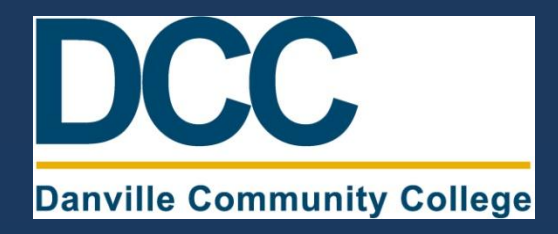

If you have any questions regarding your Danville Community College application, or experience difficulties while trying to complete your online application, please contact the Admissions Office:

(434) 797-8467

For questions about Dual Enrollment classes please contact Cathy Pulliam:

(434) 797-8538

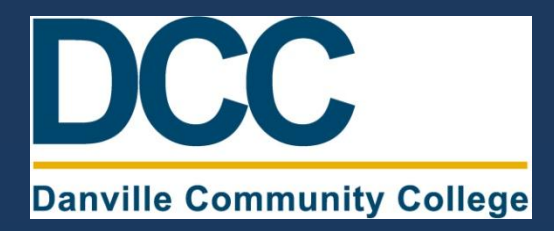

Congratulations! You have now completed Step Two on your way to becoming a Dual Enrollment student!

Four Steps to Becoming a Dual Enrollment Student:

- ✓ Step One: Discuss Dual Enrollment opportunities with your high school guidance counselor, and be approved to take Dual Enrollment classes.
- ✓ **Step Two**: Apply to Danville Community College online.
- □ Step Three: Complete the Virginia Placement Test through your high school.
- □ **Step Four**: Register for Dual Enrollment classes through your high school, during your high school registration period.